## How to install Cisco Jabber

## On a PSU Computer

- 1. In the taskbar of your computer, click the b icon.
  - In most cases, this is in the bottom right corner near the date and time.

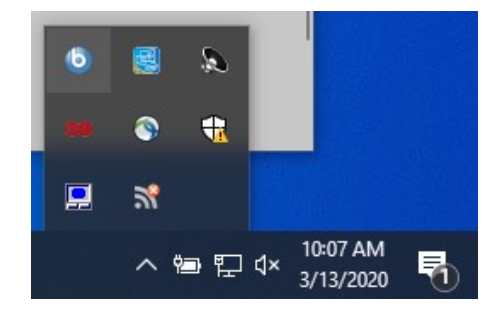

- 2. You will see an offer for Cisco Jabber Client.
  - Click on it.

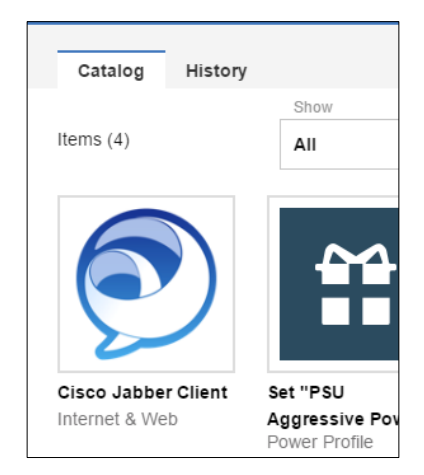

- 3. Click Get
- 4. Jabber will install shortly in the background.
- 5. You may close the IBM BigFix Self-Service Application window.

## **On Your Phone**

- 1. On an iOS device: Go to the App Store **OR** On Android: Go to the Google Play Store
- 2. Search for Cisco Jabber

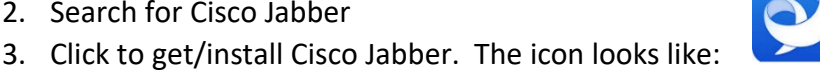

- 4. Follow the prompts to install the program and you are ready to go.
  - Jabber will need access to your microphone, contacts, and perhaps your camera.

## Your Personal Computer

- 1. In a web browser go to http://downloads.its.psu.edu and login with PSU ID, password and then 2FA.
- 2. Look for Office Productivity and click on the arrow to expand it.
- 3. Beside Cisco Jabber, click on the type of computer you use: Windows or Macintosh

| Cisco Jabber |                          | Windows | Macintosh |
|--------------|--------------------------|---------|-----------|
| ŧ            | Office Productivity      |         |           |
| •            | File Transfer            |         |           |
| •            | File Backup              |         |           |
|              | Connecting to Penn State |         |           |

- 4. On the next page click on the version to start the download.
- 5. Save the file in a known location.
- 6. Run the file that downloads and keep the default options.

3/13/2020